## sportsengine

| weicome                                                    |
|------------------------------------------------------------|
| inter your email address to sign in or create a<br>account |
| Email Address                                              |
| youremail@gmail.com                                        |
| NEXT                                                       |

## HOW TO CREATE AN ACCOUNT

- 1. Go to login.sportsengine.com
- 2. Enter the primary account holder's\* email, click Next.

**USAVolleyball**.

- 3. Fill out all requested information.
- 4. Once complete, click Sign Up.
- 5. Navigate to email, locate activation email, click Activate My Account.

## HOW TO LOG IN TO AN EXISTING ACCOUNT

- 1. Go to login.sportsengine.com
- 2. Enter the primary account holder's\* email, click Next.
- 3. Enter password and click Sign In.
- 4. If you have forgotten your password, click Forgot?

\*NOTE: Primary account holder **MUST** be a parent/guardian. Your athlete will have a profile added to your "household" once they have a membership.

Upon logging in you will be redirected to My.SportsEngine.com

| sportsengine  |                                                                     |                               | My Organiza                 | tions $\vee$ | Ņ       | .6    | Ļ    | 0      |
|---------------|---------------------------------------------------------------------|-------------------------------|-----------------------------|--------------|---------|-------|------|--------|
| A             | Home                                                                |                               |                             |              |         |       |      |        |
| Mary Hanson   | <ul> <li>Mallory Hanson must complet<br/>Region Demo 3</li> </ul>   | e 1 requirement in order      | to participate in VB        | СОМРІ        | LETE RE | QUIRE | MENT |        |
| Home          | <ul> <li>Sara Hanson must complete 1<br/>Volleyball Demo</li> </ul> | requirement in order to p     | participate in USA          | СОМРІ        | LETE RE | QUIRE | MENT |        |
| Household     |                                                                     |                               |                             |              |         |       |      | d Help |
| Schedule      | Upcoming Events See all event                                       | ts                            |                             |              |         |       |      | Nee    |
| Teams         |                                                                     |                               |                             |              |         |       |      |        |
| Groups        | Nothing Scheduled                                                   |                               |                             |              |         |       |      |        |
| Bills         |                                                                     | You're in the clear! No games | s or events on the horizon. |              |         |       |      |        |
| Registrations | My Teams                                                            | l                             | Upcoming Payn               | nents        |         |       |      |        |
| Settings      | -                                                                   |                               |                             |              |         |       |      |        |

## **MY SPORTSENGINE**

- Complete USAV and Region eligibility requirements
- Receive messages/ notifications
- View members of your household
- Access SportsEngine Help Articles
- Manage notification
   preferences
  - Access Player Card